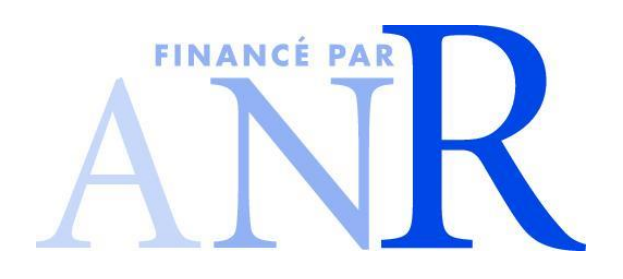

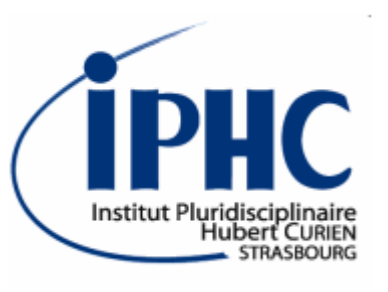

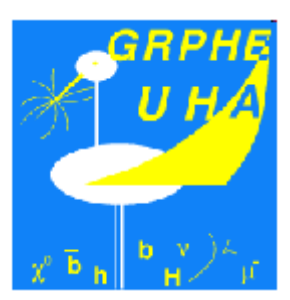

1

### **Recasting with**

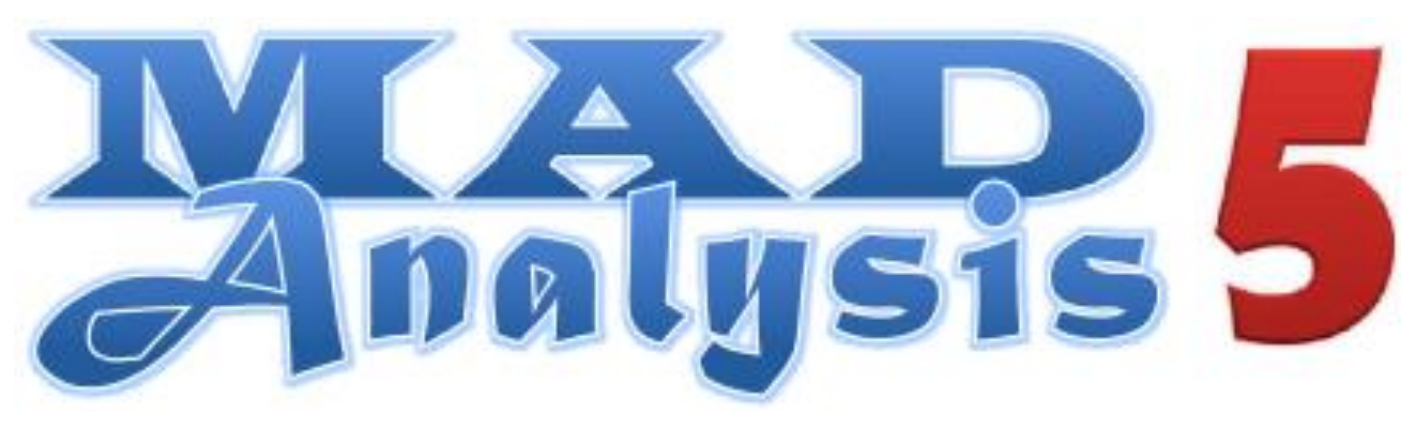

#### Eric Conte, Benjamin Fuks

(Re)interpreting the results of new physics searches at the LHC June 15-17 2016 @ CERN

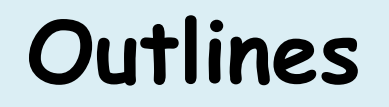

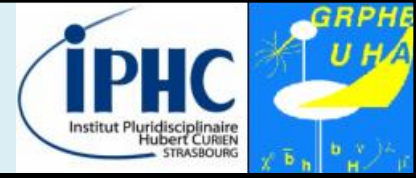

- 1. What is MadAnalysis 5?
- 2. Normal & expert mode
- 3. MadAnalysis recasting way
  - 4. Using the recast analyses

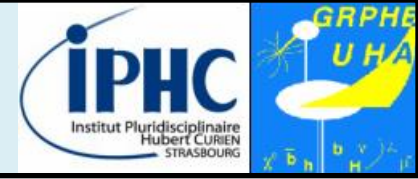

### 2. Normal & expert mode

### 3. MadAnalysis recasting way

#### 2012: birth of MadAnalysis $5 \rightarrow$ basic features:

- Reading of signal and background event files
- Production of histograms for different distributions.
- Definition of various selection cuts on the input samples.
- Results of the analysis summed up by a S/B-like ratio table.
- Dumping results in a smart report (PDF, DVI or HTML)

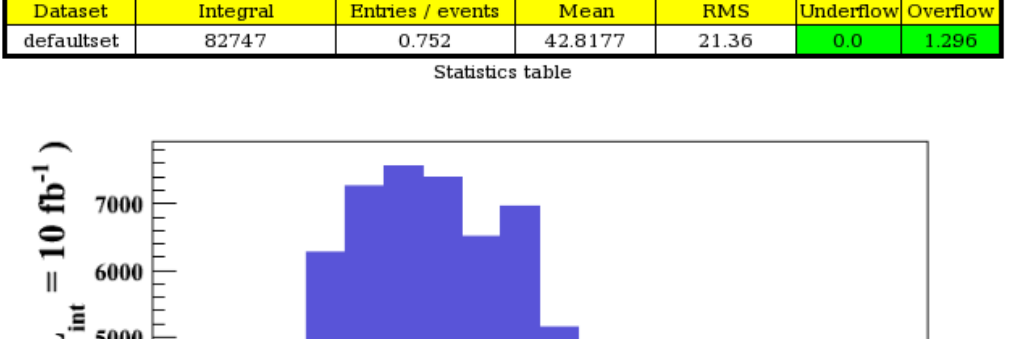

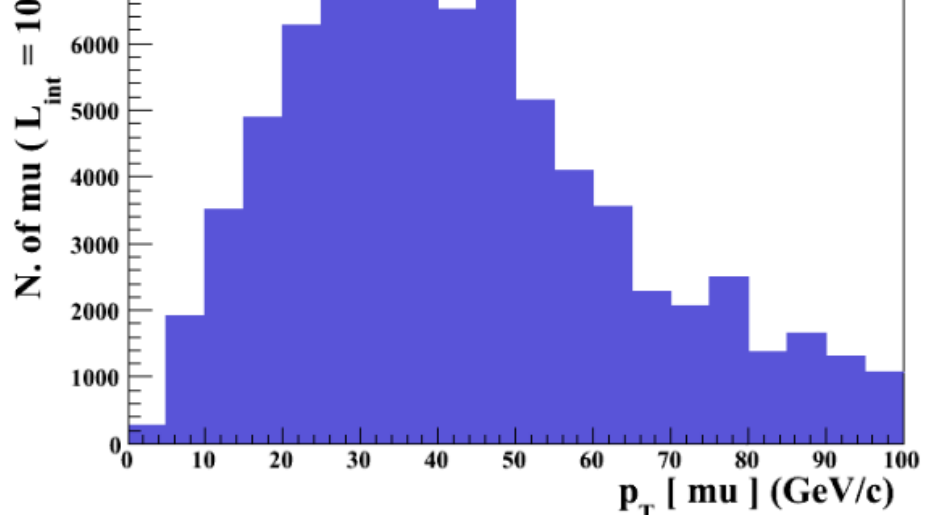

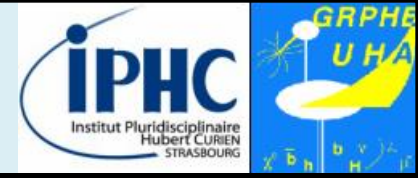

Comput. Phys.

Commun. 184 (2013) 222-256, arXiv:1206.1599

#### But MadAnalysis 5 can do other things for you:

- Producing special plots such as Writing the events in **ME/PS** merging validation plots another data format. (see talk devoted to merging) Applying **a jet-clustering** analysis in the **expert** algorithm to your mode hadronic events
  - Applying a **fast-simulation** detector (Delphes) to your hadronic events

- Designing a sophisticated
- **Recasting an existed** analysis and computing a **limit** to a BSM signal

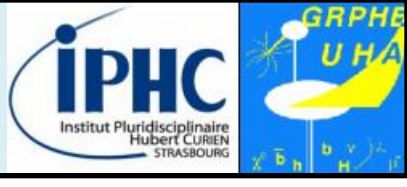

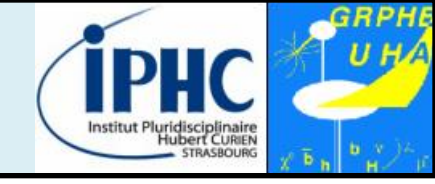

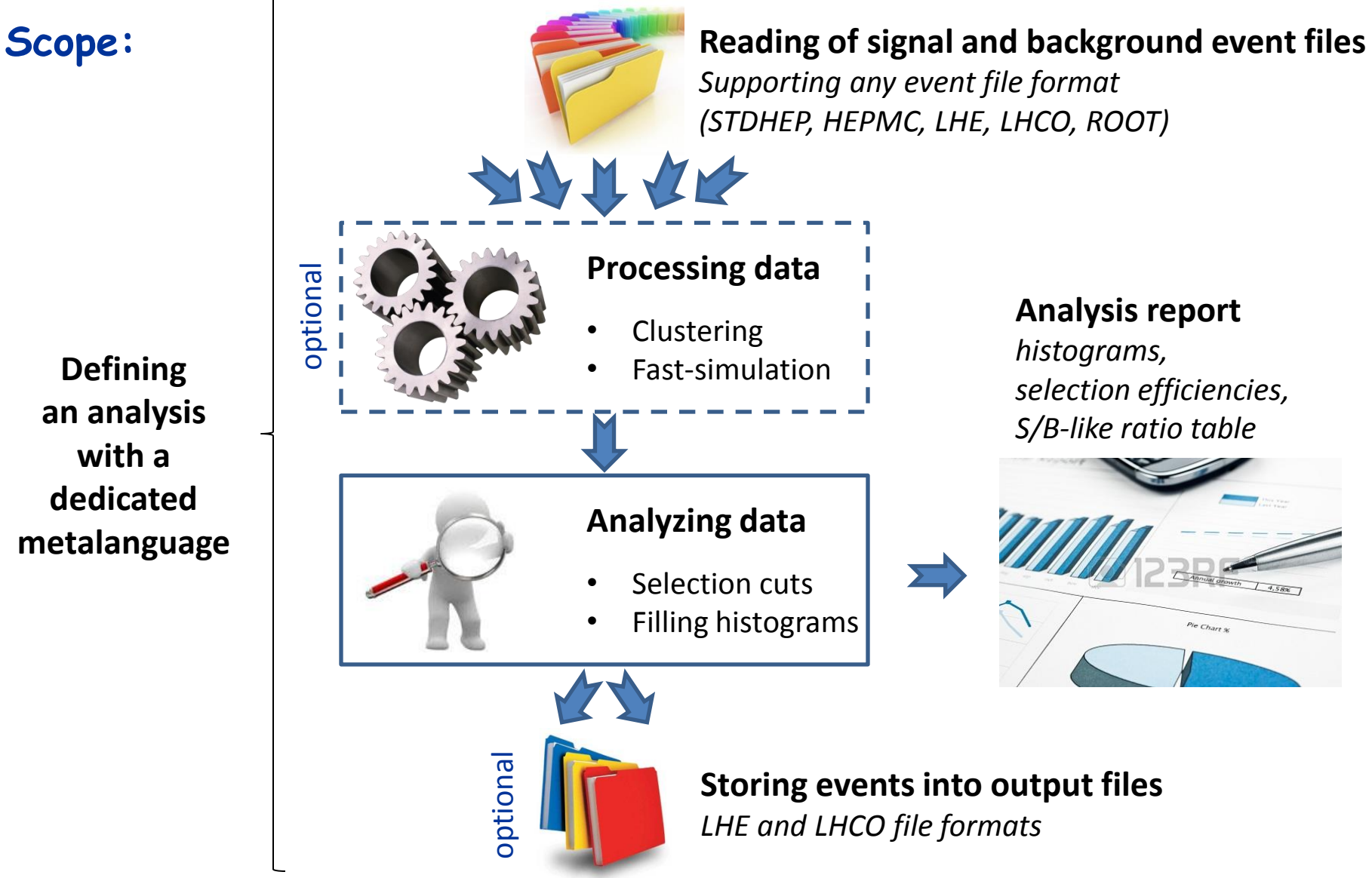

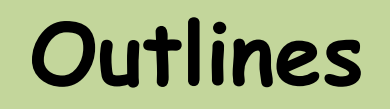

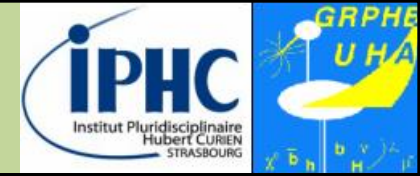

## 2. Normal & expert mode

3. MadAnalysis recasting way

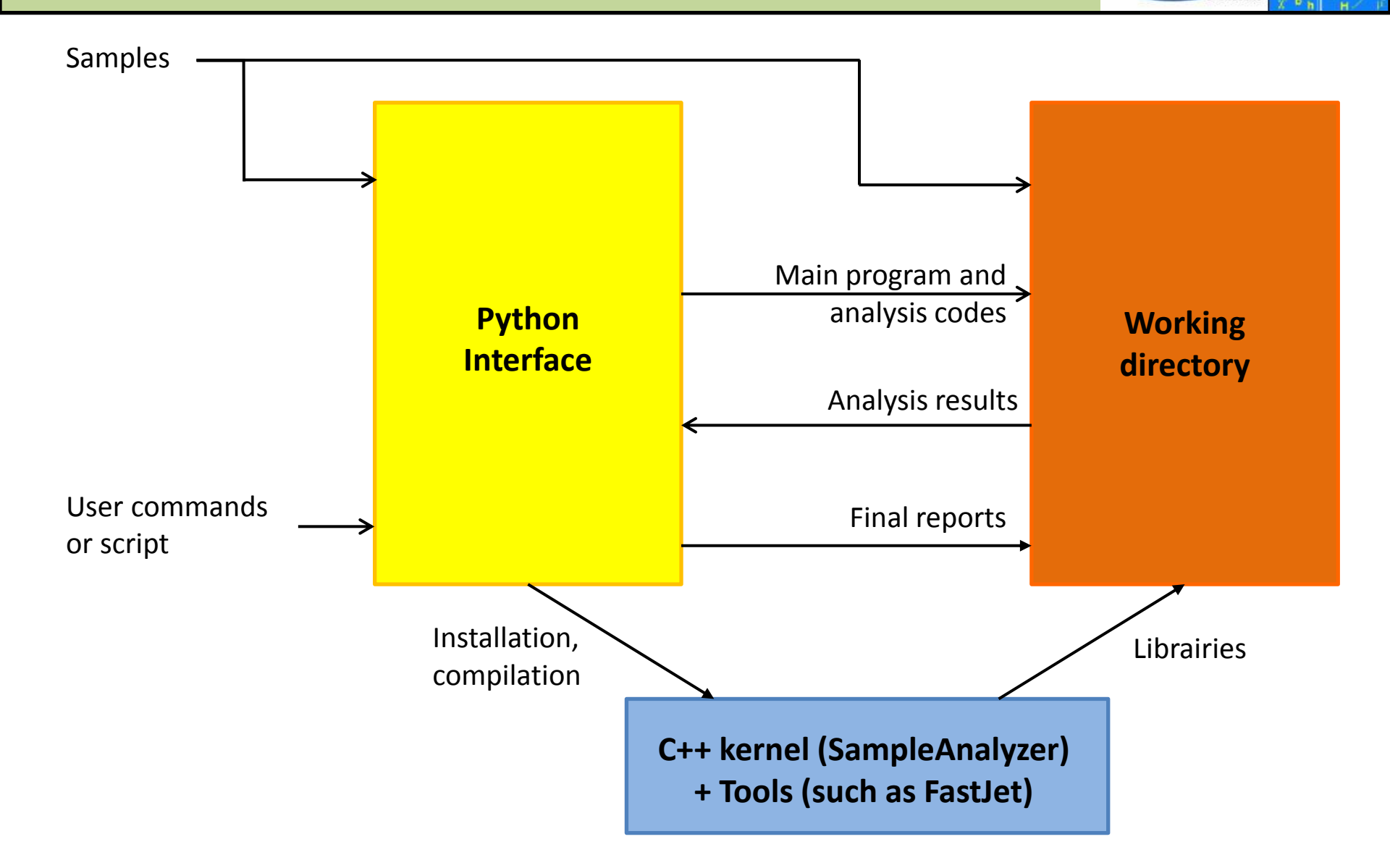

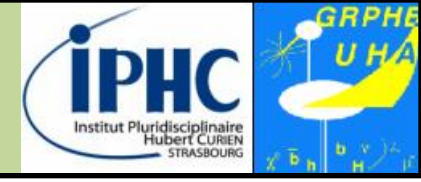

|                                                                                                    | Platform: Linux 2.6.18-348.12.1.el5 [Linux mode]                                                                 |                                         |  |  |  |
|----------------------------------------------------------------------------------------------------|----------------------------------------------------------------------------------------------------|-----------------------------------------|--|--|--|
| Normal mode                                                                                                    | Reading user settings                                                                                            |                                         |  |  |  |
|                                                                                                    | Checking mandatory packages:                                                                                     | (                                       |  |  |  |
|                                                                                                    | - python                                                                                                    |                                         |  |  |  |
|                                                                                                    | - python library: numpy                                                                                          | [OK]                                    |  |  |  |
|                                                                                                    | - g++                                                                                                    | [OK]                                    |  |  |  |
|                                                                                                    | - GNU Make                                                                                                    | [OK]                                    |  |  |  |
|                                                                                                    | - Root                                                                                                    | [OK]                                    |  |  |  |
|                                                                                                    | - PyRoot libraries                                                                                               | [OK]                                    |  |  |  |
|                                                                                                    | Checking optional packages:                                                                                      |                                         |  |  |  |
|                                                                                                    | - pdflatex                                                                                                    | [OK]                                    |  |  |  |
|                                                                                                    | - latex                                                                                                    | [OK]                                    |  |  |  |
|                                                                                                    | - dvipdf                                                                                                    | [OK]                                    |  |  |  |
|                                                                                                    | - zlib                                                                                                    | [OK]                                    |  |  |  |
| The MadAnalysis 5 console                                                                                                    | - FastJet                                                                                                    | [OK]                                    |  |  |  |
| •                                                                                                    | - Delphes                                                                                                    | [OK]                                    |  |  |  |
|                                                                                                    | - Delphes-MA5tune                                                                                                | [DEACTIVATED]                           |  |  |  |
|                                                                                                    | Checking the MadAnalysis librar                                                                                  | cy:                                     |  |  |  |
|                                                                                                    | => MadAnalysis libraries found.                                                                                  |                                         |  |  |  |
|                                                                                                    | => MadAnalysis test program w                                                                                    | vorks.                                  |  |  |  |
| pguion                                                                                                    | * * * * * * * * * * * * * * * * * * * *                                                                          | * * * * * * * * * * * * * * * * * * * * |  |  |  |
|                                                                                                    | MadGraph 5 NOT found:                                                                                            |                                         |  |  |  |
|                                                                                                    | <pre>=&gt; Particle labels from input/particles_name_default.txt =&gt; 87 particles successfully exported.</pre> |                                         |  |  |  |
|                                                                                                    |                                                                                                    |                                         |  |  |  |
|                                                                                                    | => Multiparticle labels from                                                                                     |                                         |  |  |  |
|                                                                                                    | madanalysis/input/multiparticles default.txt                                                                     |                                         |  |  |  |
| Life Views                                                                                                    | => Creation of the label 'invisible' (-> missing energy).                                                        |                                         |  |  |  |
|                                                                                                    | => Creation of the label 'hadronic' (-> jet energy).                                                             |                                         |  |  |  |
| Come della come della come de | => 8 multiparticles successfully exported.                                                                       |                                         |  |  |  |
|                                                                                                    |                                                                                                    |                                         |  |  |  |
|                                                                                                    | ma5>                                                                                                    |                                         |  |  |  |
|                                                                                                    |                                                                                                    |                                         |  |  |  |

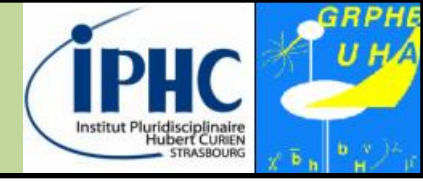

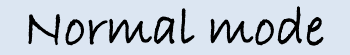

The user can write an analysis with the help of a **meta-language**.

Here we give some simple examples:

• <u>Plots</u>: content of the event final state

ma5> plot NPID

Plots : usual plot

ma5> plot MET
ma5> plot M(mu+ mu-)

• <u>Plots</u>: using multiparticle definition

ma5> define mu = mu+ muma5> plot PT(mu)

• <u>Plots</u>: using options []

ma5> plot PT(j[1]) [logY]
ma5> plot MET 100 0 1000 [normalize2one]

<u>Cuts</u>: selecting / rejecting events

ma5> reject MHT < 50
ma5> select N(mu) >= 2

<u>Cuts</u>: selecting / rejecting a particle or a combination

ma5> select (mu) PT > 50
ma5> select 80 < M (mu+ mu-) < 100</pre>

- And many more possibilities ...
  - Plethora of observables are defined
  - Possible to sum, to subtract observables
  - Possible to specify the origin of a particle

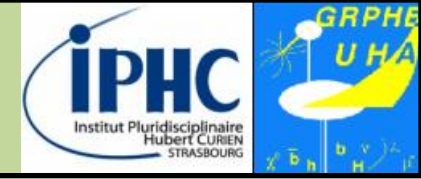

Expert mode

The user can write an analysis directly in C++.

MadAnalysis 5 offers several **developer-friendly** services :

- A common data-format for describing an event
- Interfaces to useful high-energy physics tools
- Ready-to-use observables such as  $\alpha_T$ , MT2, MT2, ...
- Support for multiple sub-analyses (signal and control regions)
- Smart way for handling cuts and histograms

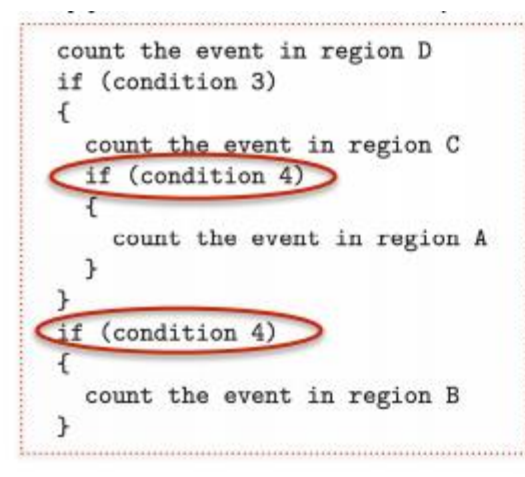

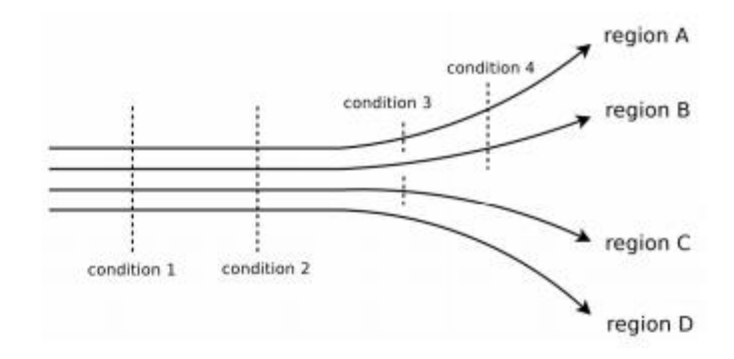

naïve implementation

#### MadAnalysis implementation (each condition is evaluated only one time)

11

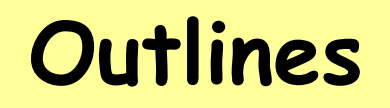

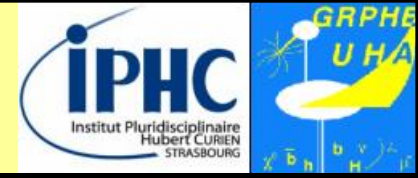

2. Normal & expert mode

### 3. MadAnalysis recasting way

## 3. MadAnalysis recasting way

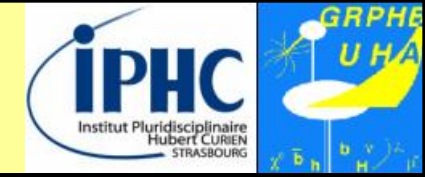

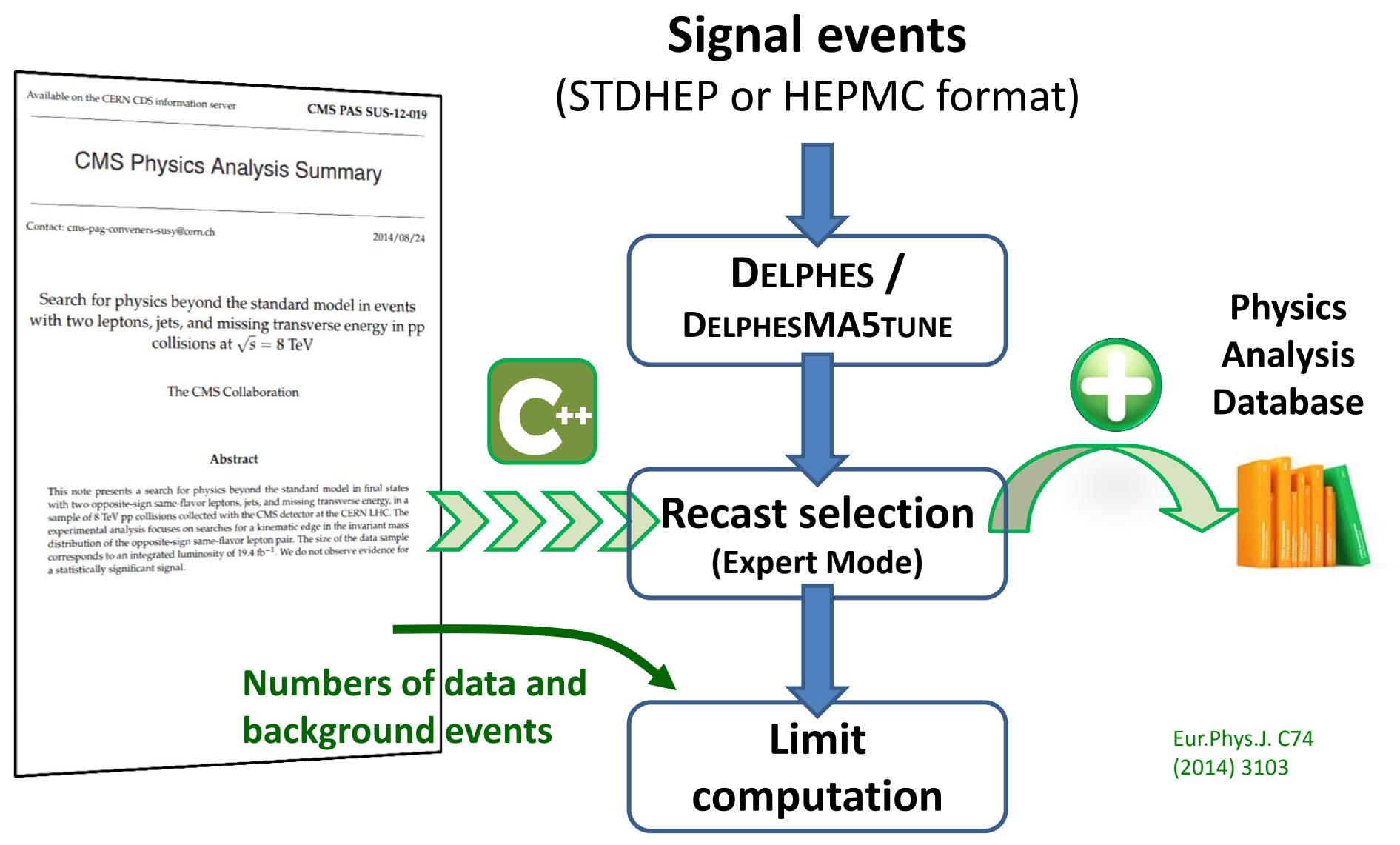

## 3. MadAnalysis recasting way

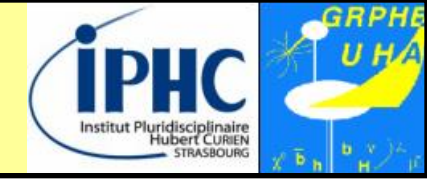

14

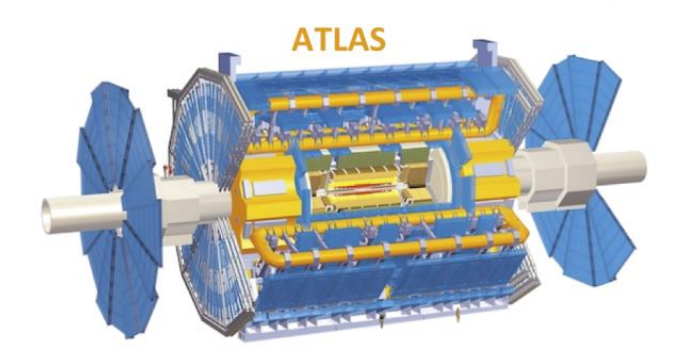

#### Detector very-fast-simulation

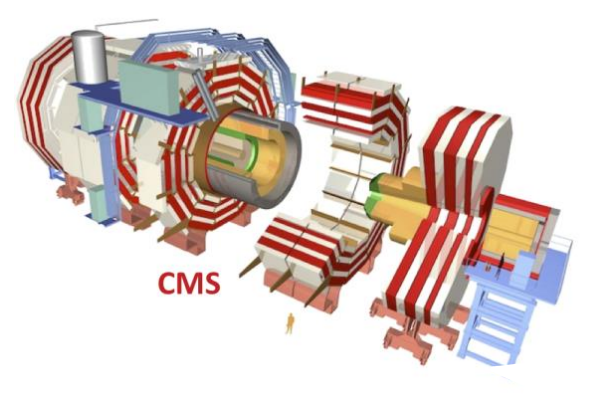

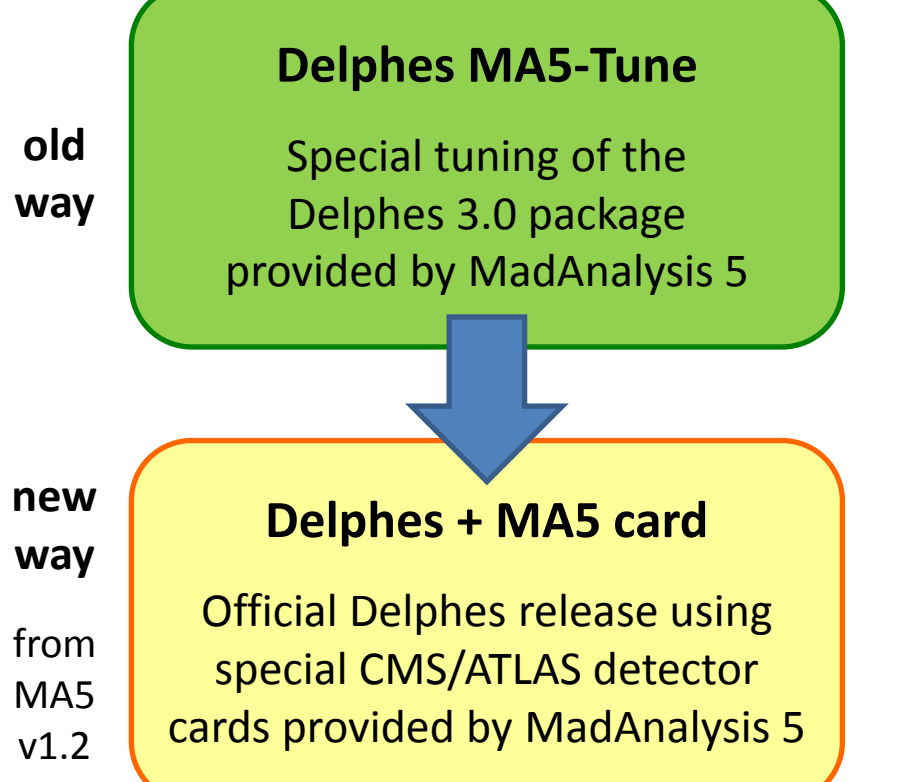

- Reducing the ROOT size.
- Lepton & photon isolation done @ analysis level.
- More realistic parametrization of the btagging(mis-)efficiency @ analysis level.
- More info on generated particles.
- Most of the features implemented in the official Delphes release.
- Other features are encapsulated into external Delphes modules.
- Lepton & photon isolation always done
   @ analysis level + improvement.

#### Big work achieved by the PAD collaboration

## 3. MadAnalysis recasting way

A database with MadAnalysis 5 implementations of LHC analyses

http://madanalysis.irmp.ucl.ac.be/wiki/PhysicsAnalysisDataBase

#### ATLAS analyses, 8 TeV

| Analysis                            | Short Description                            | Implemented by                  | Code                         | Validation note           | Version                    |
|-------------------------------------|----------------------------------------------|---------------------------------|------------------------------|---------------------------|----------------------------|
| G→ATLAS-SUSY-2013-05<br>(published) | stop/sbottom search: 0 leptons<br>+ 2 b-jets | G. Chalons                      | G→ Inspire                   | ⇔PDF ⇔(figures)           | MA5tune                    |
| G→ATLAS-SUSY-2013-11<br>(published) | EWK-inos, 2 leptons + MET                    | B. Dumont                       | G→ Inspire                   | ⇔PDF ⇔(source)            | MA5tune                    |
| G→ATLAS-HIGG-2013-03<br>(published) | ZH->ll+invisible                             | B. Dumont                       | ⇔ Inspire                    | ⇔PDF ⇔(source)            | MA5tune                    |
| G→ATLAS-EXOT-2014-06<br>(published) | mono-photons + MET                           | D. Barducci                     | G→MA5tune<br>G→v1.2/Delphes3 | G→PDF<br>G→MadGraph cards | MA5tune +<br>v1.2/Delphes3 |
| G→ATLAS-SUSY-2014-10<br>(published) | 2 leptons + jets + MET                       | B. Dumont                       | ⇔ Inspire                    | ⇔PDF ⇔(source)            | MA5tune                    |
| G→ATLAS-SUSY-2013-21<br>(published) | 0 leptons + mono-jet/c-jets +<br>MET         | G. Chalons, D.<br>Sengupta      | ⇔ Inspire                    | ⇔PDF ⇔(source)            | MA5tune                    |
| G→ATLAS-SUSY-2013-02<br>(published) | 0 leptons + 2-6 jets + MET                   | G. Chalons, D.<br>Sengupta      | ⇔ Inspire                    | ⇔ PDF                     | MA5tune                    |
| ➡ATLAS-SUSY-2013-04<br>(published)  | 0 leptons + >6 jets + MET                    | B. Fuks, M. Blanke,<br>I. Galon | ⇔ Inspire                    | ⇔ PDF                     | MA5tune                    |

➡ Delphes card for ATLAS-SUSY-2013-05, ATLAS-SUSY-2013-21 and ATLAS-EXOT-2014-06

Delphes card for ATLAS-SUSY-2013-11, ATLAS-SUSY-2013-02 and ATLAS-HIGG-2013-03

➡ Delphes card for ATLAS-SUSY-2013-04

Delphes card for ATLAS-SUSY-2014-10

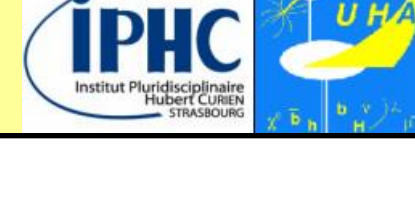

B. Dumont et al, Eur.

Phys. J. C75 (2015) 56

#### CMS analyses, 8 TeV

| Analysis                                    | Short Description                                                          | Implemented by                       | Code            | Validation note              | Version       |
|---------------------------------------------|----------------------------------------------------------------------------|--------------------------------------|-----------------|------------------------------|---------------|
| ⇔CMS-SUS-13-011<br>(published)              | stop search in the single lepton mode                                      | B. Dumont, B. Fuks, C.<br>Wymant     | ⇔Inspire<br>[1] | ⇔PDF ⇔(source)               | MA5tune       |
| ⇔CMS-SUS-13-012<br>(published)              | gluino/squark search in jet multiplicity and missing energy                | S. Bein, D. Sengupta                 | ⇔ Inspire       | ⇔PDF ⇔(source)               | MA5tune       |
| ➡ CMS-SUS-13-016<br>(PAS)                   | search for gluinos using OS dileptons and b-jets                           | D. Sengupta, S.<br>Kulkarni          | ⇔ Inspire       | ⇔PDF ⇔(source)               | MA5tune       |
| ⇔CMS-SUS-14-001<br>(published)              | Third-generation squarks in fully hadronic final states (monojet analysis) | S. Sharma, S. Pandey                 | ⇔ Inspire       | G⇒ PDF                       | MA5tune       |
| ⇔CMS-SUS-14-001<br>(published)              | Third-generation squarks in fully hadronic final states (top-tag analysis) | S. Bein, P. Atmasiddha,<br>S. Sharma | ⇔ Inspire       | G⇒ PDF                       | MA5tune       |
| ⇔CMS-B2G-12-012<br>(published)              | T5/3 top partners in same-sign dilepton channel                            | D. Barducci, C.<br>Delaunay          | ⇔ Inspire       | G⇒PDF G⇒(source),<br>G⇒cards | v1.2/Delphes3 |
| ⇔CMS-B2G-12-022<br>(published)              | Monotops                                                                   | J. Guo, E. Conte, B.<br>Fuks         | To<br>appear    | To appear                    | v1.2/Delphes3 |
| <mark>⇔CMS-B2G-14-004</mark><br>(published) | Dark matter with top quark pairs (single lepton)                           | B. Fuks and A. Martini               | ⇔ Inspire       | G→PDF<br>G→MadGraph cards    | v1.2/Delphes3 |
| ⇔CMS-EXO-12-047<br>(published)              | Monophoton                                                                 | J. Guo, E. Conte, B.<br>Fuks         | ⇔ Inspire       | ⇔PDF ⇔Pythia<br>script       | v1.2/Delphes3 |
| G→CMS-EXO-12-048<br>(published)             | Monojet                                                                    | J. Guo, E. Conte, B.<br>Fuks         | ⇔ Inspire       | G→ PDF<br>G→ MadGraph cards  | v1.2/Delphes3 |
|                                             |                                                                            |                                      |                 |                              |               |

#### Big work achieved by the PAD collaboration

next slide

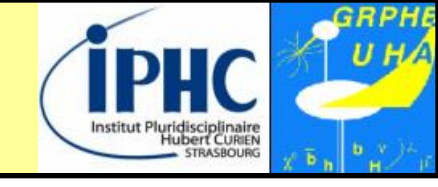

3. MadAnalysis recasting way

A database with MadAnalysis 5 implementations of LHC analyses

http://madanalysis.irmp.ucl.ac.be/wiki/PhysicsAnalysisDataBase

B. Dumont et al, Eur. Phys. J. C75 (2015) 56

## 3. MadAnalysis recasting way

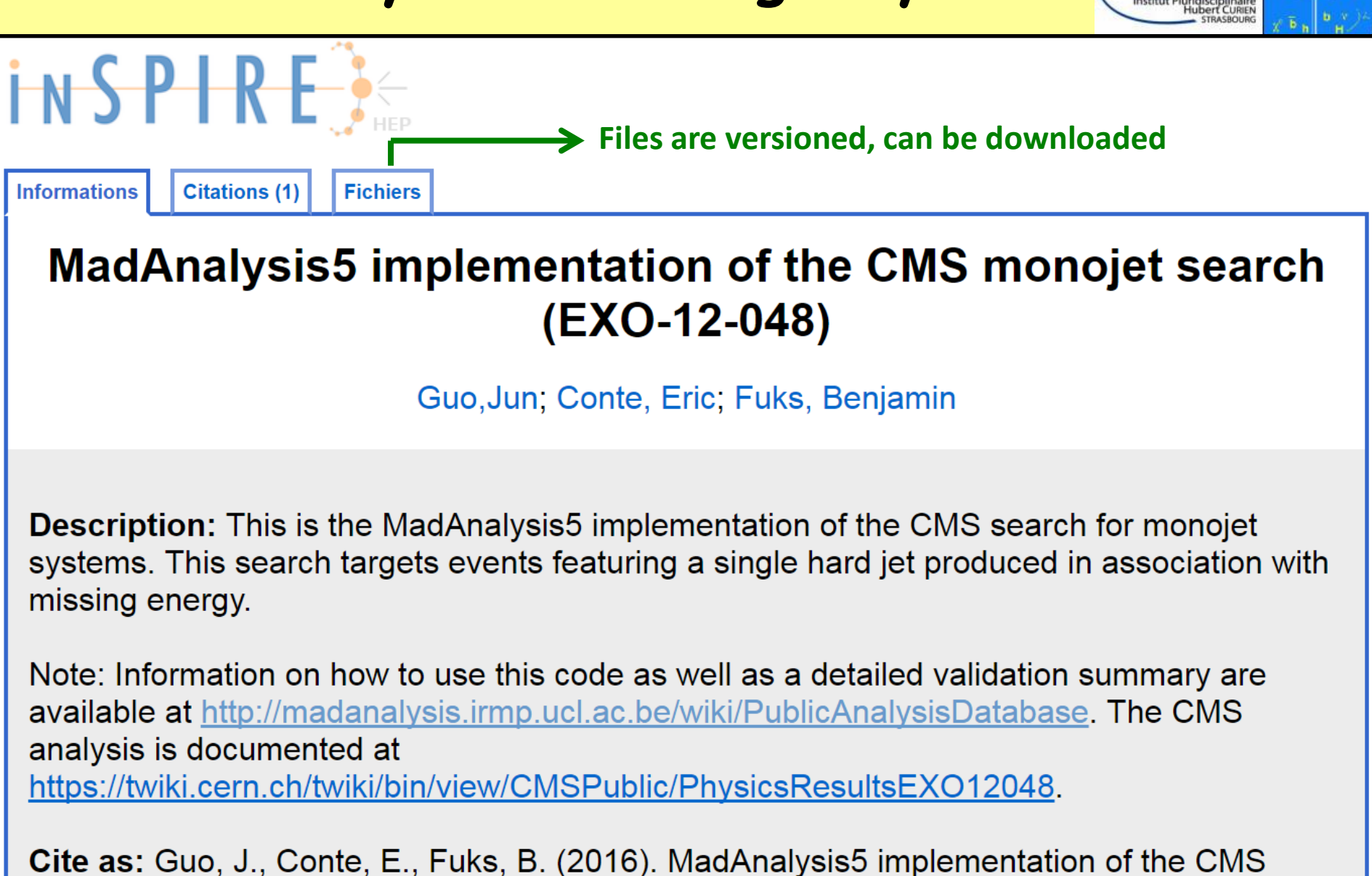

monojet search (EXO-12-048). doi: 10.7484/INSPIREHEP.DATA.JAN2.UNDA

17

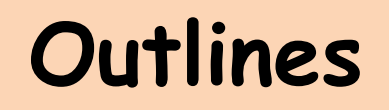

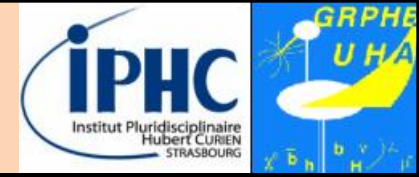

#### 2. Normal & expert mode

### 3. MadAnalysis recasting way

## 4. Using the recast analyses

- Installing the required framework within MadAnalysis 5.
  - → All available analyses are automatically downloaded from the PAD.
  - $\rightarrow$  3 options: only Delphes-based analyses, only DelphesMA5tune-based analyses, or both.

ma5>install DelphesMA5tune
ma5>install PADForMA5tune

- Importing your signal samples
- Activating the recasting mode

ma5>set main.recast = on

• Launching the processing

ma5>submit
MA5: Would you like to edit the recasting Card ? (Y/N)

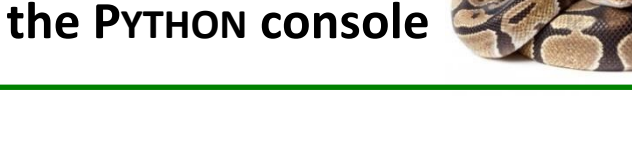

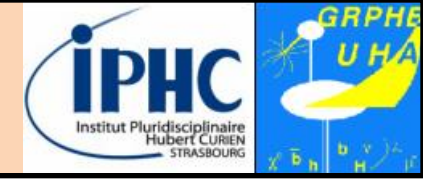

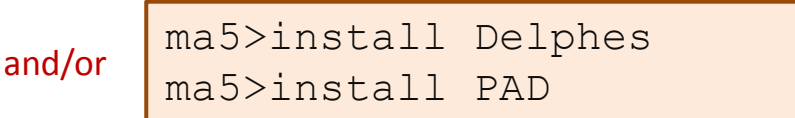

Normal mode with

## 4. Using the recast analyses

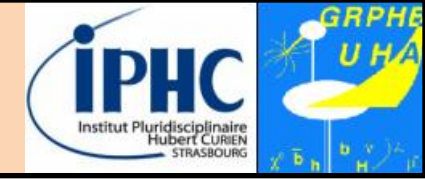

#### Recasting card: only 'ON' / 'OFF' to be changed

| <pre># AnalysisName</pre> | PADType | Switch | DelphesCard                            |  |
|---------------------------|---------|--------|----------------------------------------|--|
| atlas_susy_2013_04        | v1.1    | off    | delphes_card_atlas_sus_2013_04.tcl     |  |
| atlas_sus_13_05           | v1.1    | on     | delphes_card_atlas_sus_2013_05.tcl     |  |
| atlas_susy_2013_11        | v1.1    | off    | delphes_card_atlas_sus_2013_11.tcl     |  |
| atlas_susy_2013_21        | v1.1    | off    | delphes_card_atlas_sus_2013_05.tcl     |  |
| atlas_susy_2014_10        | v1.1    | off    | delphes_card_atlas_sus_2014_10.tcl     |  |
| atlas_1405_7875           | v1.1    | off    | delphes_card_atlas_sus_2013_11.tcl     |  |
| atlas_higg_2013_03        | v1.1    | off    | delphes_card_atlas_sus_2013_11.tcl     |  |
| cms_sus_13_012            | v1.1    | off    | delphes_card_cms_standard.tcl          |  |
| cms_sus_13_016            | v1.1    | off    | delphes_card_cms_standard.tcl          |  |
| cms_sus_14_001_TopTag     | v1.1    | on     | delphes_card_cms_sus14004.tcl          |  |
| cms_sus_14_001_monojet    | v1.1    | off    | delphes_card_cms_standard.tcl          |  |
| cms_sus_13_011            | v1.1    | on     | delphes_card_cms_standard.tcl          |  |
| ATLAS_EX0T_2014_06        | v1.2    | off    | delphes_card_atlas_sus_2013_05_pad.tcl |  |
| cms_exo_12_047            | v1.2    | off    | delphes_card_cms_b2g_12_012.tcl        |  |
| cms_exo_12_048            | v1.2    | off    | delphes_card_cms_b2g_12_012.tcl        |  |
| cms_b2g_14_004            | v1.2    | off    | delphes_card_cms_b2g_14_004.tcl        |  |
| cms_b2g_12_022            | v1.2    | off    | delphes_card_cms_b2g_14_004.tcl        |  |
| CMS_B2G_12_012            | v1.2    | off    | delphes_card_cms_b2g_12_012.tcl        |  |
|                           |         |        |                                        |  |

#### **Illustrative output** (beware of low statistics for the example)

| analysis name  | signal region                                           | <pre>sig95(exp)</pre> | <pre>sig95(obs)</pre> | 11 | efficiency | stat. unc |
|----------------|---------------------------------------------------------|-----------------------|-----------------------|----|------------|-----------|
| cms_sus_13_011 | Stop->T+neutralino, LowDeltaM, MET>200                  | 0.3301365             | 0.2651069             | 11 | 0.0070623  | 0.0083740 |
| cms_sus_13_011 | <pre>Stop-&gt;T+neutralino, LowDeltaM, MET&gt;250</pre> | -1                    | -1                    | 11 | 0.0000000  | 0.0000000 |
| cms_sus_13_011 | Stop->T+neutralino, LowDeltaM, MET>300                  | -1                    | -1                    | 11 | 0.0000000  | 0.0000000 |
| cms_sus_13_011 | Stop->T+neutralino, HighDeltaM, MET>150                 | -1                    | -1                    | 11 | 0.0000000  | 0.0000000 |
| cms_sus_13_011 | Stop->T+neutralino, HighDeltaM, MET>200                 | -1                    | -1                    | 11 | 0.0000000  | 0.0000000 |
| cms_sus_13_011 | Stop->T+neutralino, HighDeltaM, MET>250                 | -1                    | -1                    | 11 | 0.0000000  | 0.0000000 |
| cms_sus_13_011 | Stop->T+neutralino, HighDeltaM, MET>300                 | -1                    | -1                    | 11 | 0.0000000  | 0.0000000 |
| cms_sus_13_011 | Stop->b+chargino, LowDeltaM, MET>100                    | 2.9531986             | 2.7750373             | 11 | 0.0070623  | 0.0083740 |
| cms_sus_13_011 | Stop->b+chargino, LowDeltaM, MET>150                    | 1.1270604             | 0.8966912             | 11 | 0.0070623  | 0.0083740 |
| cms_sus_13_011 | Stop->b+chargino, LowDeltaM, MET>200                    | 0.4476290             | 0.3246151             | 11 | 0.0070623  | 0.0083740 |
| cms_sus_13_011 | Stop->b+chargino, LowDeltaM, MET>250                    | -1                    | -1                    | 11 | 0.0000000  | 0.0000000 |
|                |                                                         |                       |                       |    |            |           |

Summary

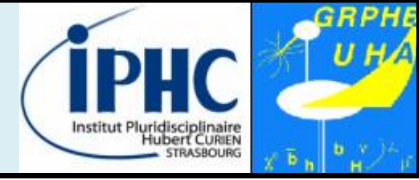

# Analysis 5 in few words:

- A **multi-purpose** tool for phenomenologists:
  - Normal mode: user-friendly, based on a homemade meta-language
  - Expert mode: developer-friendly
- Interfaced to Delphes, MadAnalysis can be used for recasting existed analyses and reinterpreting LHC results.
- All recast analyses are stored on the PAD (Physics Analysis Database)
   ~ 20 recast LHC8 analyses ; first LHC13 analyses soon
   → see talks on Friday for examples
- All the recast analyses can be applied on a given signal in order to determine if this signal is excluded or not.

#### Next development:

- Interfacing totally MadAnalysis 5 to MadGraph 5 (very soon)
- New graphical driver (soon)
- Parallel jobs